# **USER MANUAL**

### INSTRUCTIONS FOR FILLING ONLINE APPLICATION (Competitive Examination for Departmental recruitment to the Post of Translator, 2024)

## **GENERAL INSTRUCTIONS:**

1. Open the official website of **RAJASTHAN HIGH COURT** using the link <u>https://hcraj.nic.in</u>

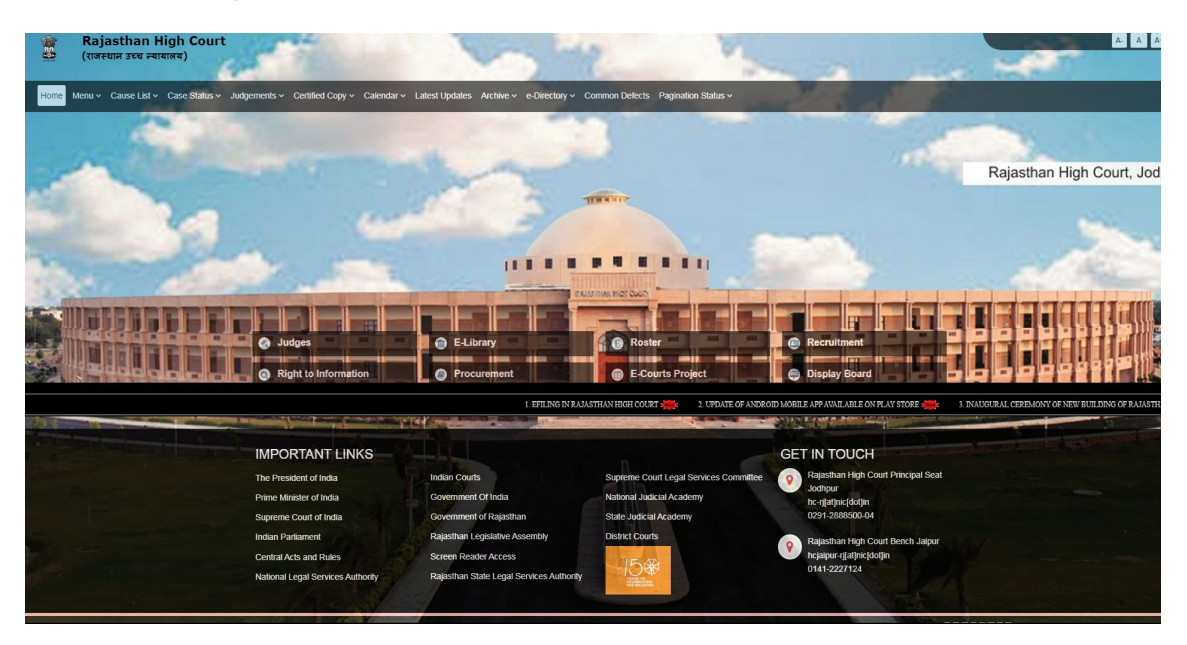

2. Click on "**Recruitment**" Tab and Select "**Recruitment**" Option.

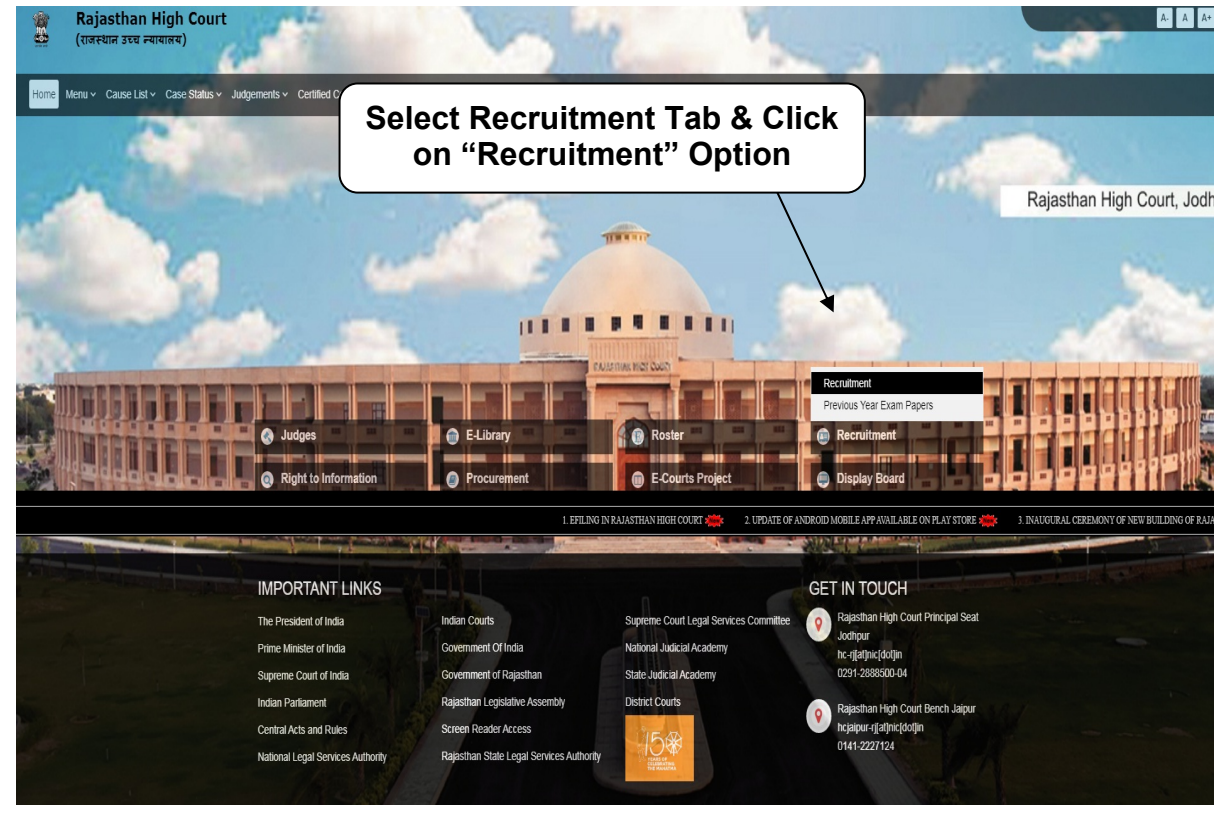

# 3. Select the link "Translator, 2024"

#### I Recruitment ■

• Translator, 2024

Click on the link <u>Translator, 2024</u>

- District Judge Cadre, 2024
  Personal Assistant cum Judgement Writer, 2024
- Senior Personal Assistant cum Judgement Writer 2024
- Reference Assistant and Library Restorer 2024
- Civil Judge Cadre, 2024
- Junior Personal Assistant (Hindi), 2024
- Legal Researcher, 2024

# 4. Select "Online Application Portal" Link

# ERECRUITMENT - Translator, 2024 Online Portal Link 15 15 15 15 15 15 15 15 15 15 15 15 Click on "Online Application 15 15 15 15 15 15 15 15 15 15 15 15 15 15 15 15 15 15 15 15 15 15 15 15 15 15 15 15 15 15 15 15 15 15 15 15 15 15 15 15 15 15 15

# 5. Click over "DEPARTMENTAL EXAMINATION".

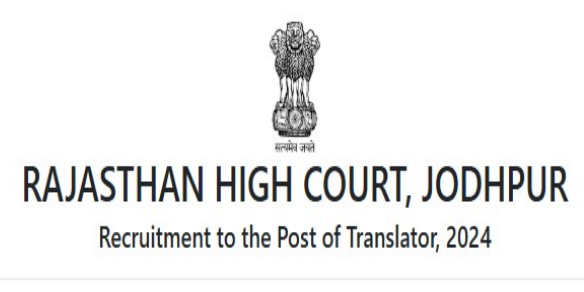

| Online Application Portal |                    |
|---------------------------|--------------------|
| DEPARTMENTAL EXAMINATION  | DIRECT RECRUITMENT |
| Click Here                | Click Here         |

Site Developed, Maintained and Updated by Rajasthan High Court.

# 6. Click on "Register Now" option

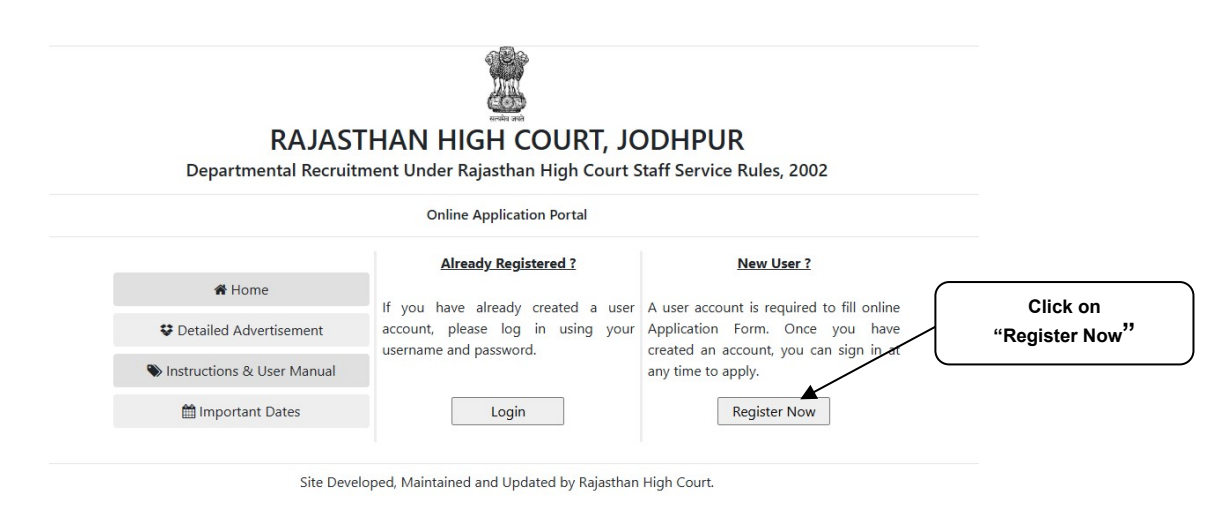

## Note:-

*i).* For filling online application form, Candidate must have registered. *ii).* If already Registered, then candidate can login by clicking **Login** Button.

7. Fill all the details in **Registration Form** & Click on **Register** Button

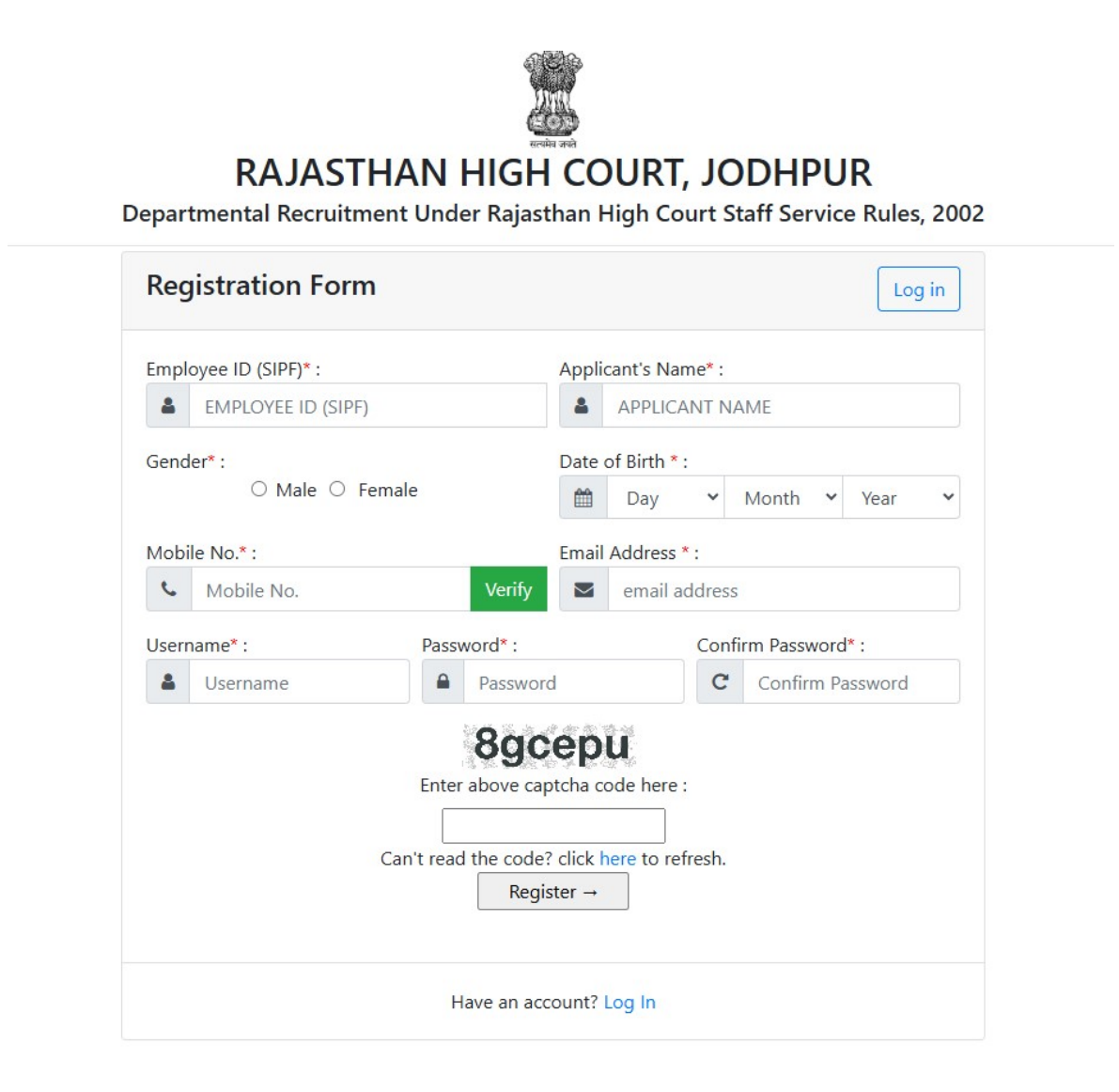

## Note:-

*i).* Fill in all the details correctly; details once saved cannot be corrected.

*ii).* Please remember Username & Password entered in Registration Form. *iii).* After entering Mobile Number, click on **Verify** Button for verification using OTP. OTP will be received on the mobile number entered. Enter the received OTP in the text box and Click on **Verify Now** button.

*iv).* After successful registration, the user will receive SMS on the registered Mobile number.

8. After Successful Registration, Home page will be displayed. User can **Login after** select the **Fill Form – Translator, 2024** option.

|          | ter annone on der ragiostian ringir court stan Service Rules, z |
|----------|-----------------------------------------------------------------|
| Login I  | Form                                                            |
| Userna   | ime:*                                                           |
|          | User Name                                                       |
| Passwo   | ord:*                                                           |
| <b>a</b> | Password                                                        |
|          | 37hr2p                                                          |
|          | Enter above captcha code here :                                 |
|          |                                                                 |

Site Developed, Maintained and Updated by Rajasthan High Court.

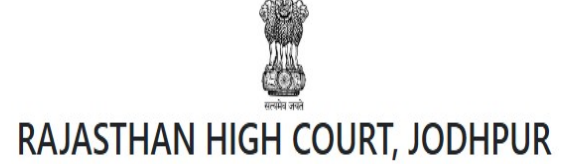

Departmental Recruitment Under Rajasthan High Court Staff Service Rules, 2002

| You are currently logged in as:<br>vermalj |                      | Application Status        |
|--------------------------------------------|----------------------|---------------------------|
| Home                                       | Registration Status  | Registered Successfully ! |
| 🔒 Fill Form                                | Enrollment Status    | Enrollment Pending        |
| 🕒 Log Out                                  | Form Download Status | Form Not Downloaded       |

Site Developed, Maintained and Updated by Rajasthan High Court.

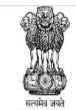

# RAJASTHAN HIGH COURT, JODHPUR

Departmental Recruitment Under Rajasthan High Court Staff Service Rules, 2002

Your Session Expires in : 28:56

#### Departmental Recruitment to the post of Translator, 2024 Online Application Form

----

#### 1. Applicant Details

| (1.1) Employee ID (SIPF):*            | (1.2) Applicant's Name :*                                    | (1.3) Father's Name:*                |
|---------------------------------------|--------------------------------------------------------------|--------------------------------------|
| RJJO200924010730                      | РРР                                                          |                                      |
| (1.4) Mother's Name:*                 | (1.5) Gender :*                                              | (1.6) Date of Birth (DD-MM-YYYY) : * |
|                                       | Male 🗸                                                       | 01-01-1990                           |
| (1.7) Mobile No. :*                   | (1.8) Email-ID :*                                            | (1.9) Whether Graduate:*             |
| 9928154466                            | vermalj@gmail.com                                            | Select                               |
| (1.10) Current Post:*                 | (1.11) Date of Appointment as JJA:*                          | (1.12) Experience As JJA.*           |
| Select 🗸                              | DD-MM-YYYY                                                   |                                      |
| (1.13) Present Place of Posting:<br>* | (1.14) Date of Appointment<br>(In High Court Establishment)* | (1.15) Date of Promotion as JA:<br>* |
| Select 🗸                              | DD-MM-YYYY                                                   | DD-MM-YYYY                           |

#### 2. Educational Qualifications

| Name of Examination                          | Board / University / Institution | Year of Passing | Div./Grade |
|----------------------------------------------|----------------------------------|-----------------|------------|
| (2.1) Secondary *                            |                                  | Select          | •          |
| (2.2) Sr. Sec./ Hr. Sec. *                   |                                  | Select          | •          |
| (2.3) Graduation *                           |                                  | Select          | •          |
| (2.4) M.A. (English) *                       |                                  | Select          | •          |
| (2.5) LL.B.                                  |                                  | Select          | •          |
| (2.6) Do you have experience as a Translator | ?                                |                 | Select 🗸   |

#### 3. Other Qualifications

| Name of Examination/Course | Board / University / Institution | Year of Passing | Div./Grade |
|----------------------------|----------------------------------|-----------------|------------|
|                            |                                  | Select 🗸        |            |
|                            |                                  | Select 🗸        |            |
|                            |                                  | Select 🗸        |            |

#### 4. Place & Date

Place :\*

Dated :\* 29-11-2024

#### 5. Photograph & Signature

| (5.1) Upload Photo : *      | (5.2) Upload Signature : *                  |
|-----------------------------|---------------------------------------------|
| (File Size :10Kb-25Kb       | (File Size :10Kb-25Kb                       |
| File Format : .jpeg/.jpg) * | File Format : .jpeg/.jpg) *                 |
| Choose File No file chosen  | Choose File No file chosen                  |
|                             |                                             |
|                             | eadzua                                      |
|                             | Enter above captcha code here :             |
|                             |                                             |
|                             | Can't read the code? click here to refresh. |
|                             | ← Back Save →                               |

Site Developed, Maintained and Updated by Rajasthan High Court.

## Note:-

i). Please fill all the details carefully. Details once saved, cannot be corrected.

*ii). File size between* **10Kb-25Kb** *are allowed for Photo* & Signature (Only .jpeg & .jpg formats are allowed) Images should be properly cropped. DO NOT LEAVE empty spaces around photo or

signature.

iii). Please check all the details before clicking on **Save**.

9. After successful submission of form, the user is advised to download & take the printout of Online Application Form using Print form option for future reference.